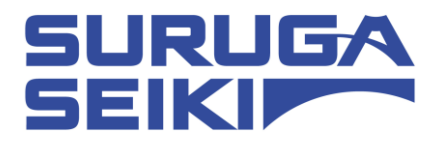

# Stepping motor Controller DS102 series / DS112 series USB Driver Installation manual

Ver 1.00 (2023. 12. 22)

SURUGA SEIKI CO., LTD.

# Index

| 1. WINDOWS10                       |  |
|------------------------------------|--|
| 1.1 INSTALLATION PROCEDURES        |  |
| 1,2 UNINSTALLATION PROCEDURES      |  |
| 2. WINDOWS11                       |  |
| 2.1 INSTALLATION PROCEDURES        |  |
| 2.2 UNINSTALLATION PROCEDURES      |  |
| <contact information=""></contact> |  |

## 1. Windows10

#### 1.1 Installation Procedures

- ① Turn on your computer and start Windows 10.
- 2 Download the USB driver from our website and save to any folder.
- (3) Connect DS102A(DS112A)'s USB plug (USB type A) to the PC.
- ④ Turn on DS102A(DS112A).
- 5 Open Device Manager.

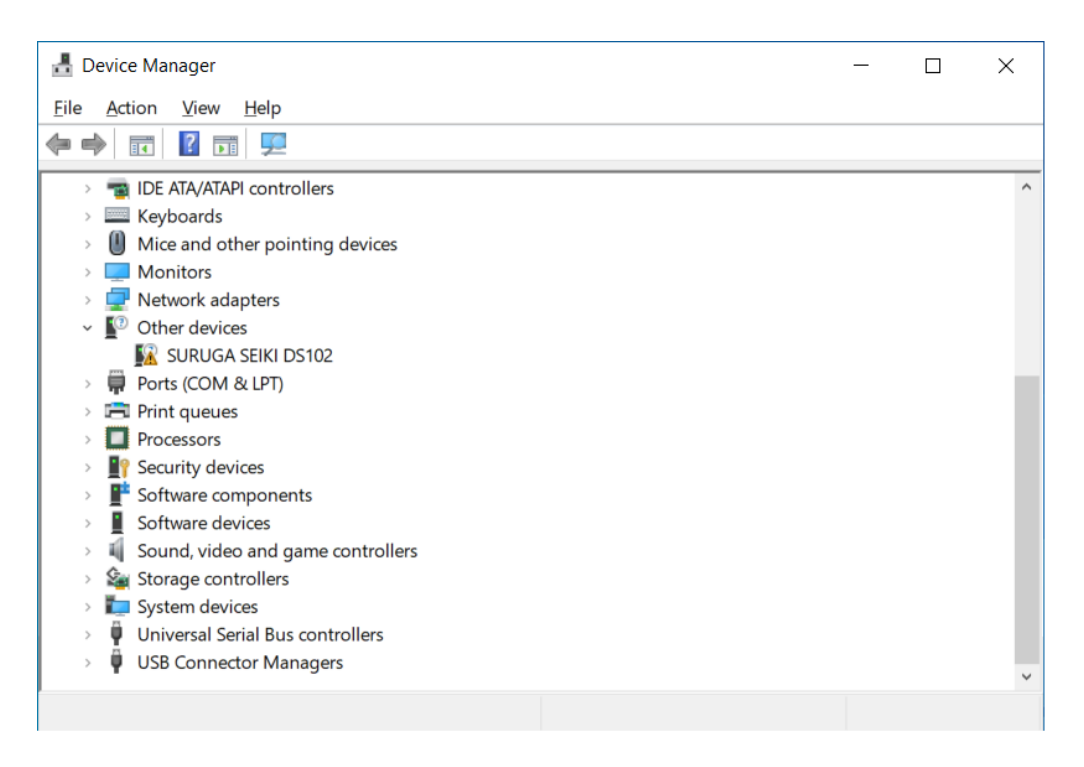

6 Under Other devices, right-click "SURUGA SEIKI DS102". and click "Update driver".

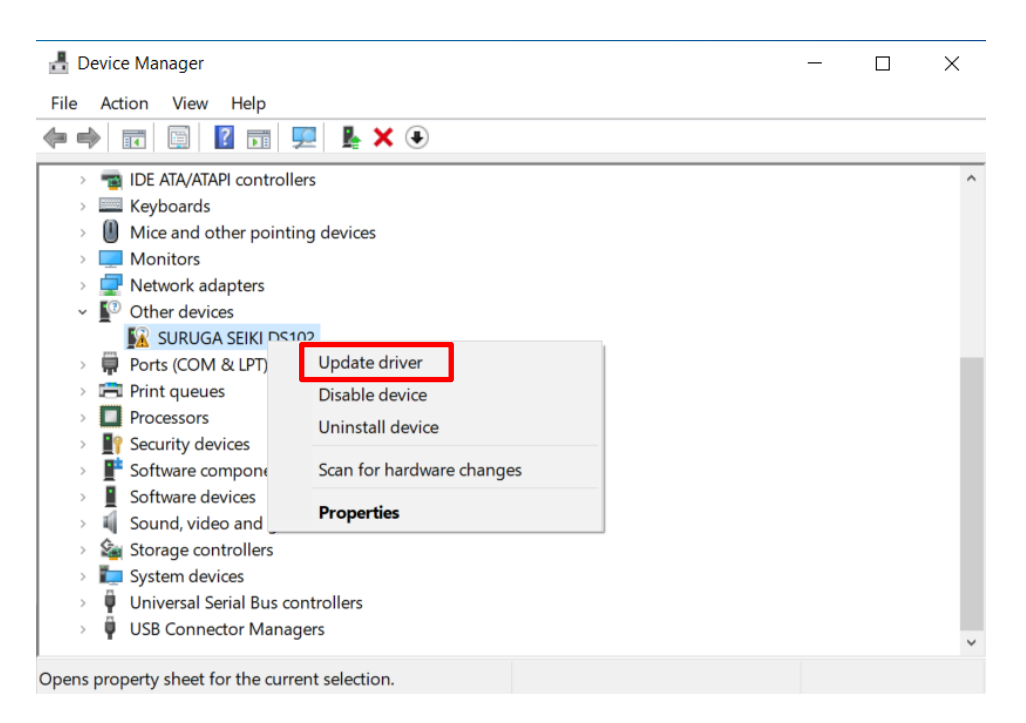

7 Click "Browse my computer for drivers".

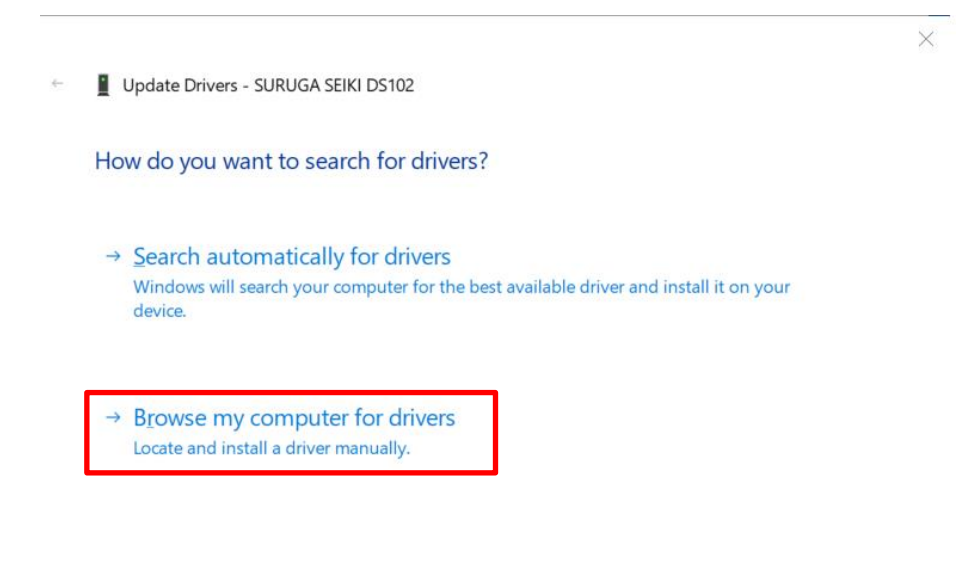

Cancel

8 Click browse and select the folder "DS102-CDMv\*\*\*\*" where the USB driver is saved. Click "Next".

|                                          |                                                                    |                                                |                              |                             | >      |
|------------------------------------------|--------------------------------------------------------------------|------------------------------------------------|------------------------------|-----------------------------|--------|
| 📔 Update Driv                            | ers - SURUGA SEIKI DS1                                             | 02                                             |                              |                             |        |
| Browse for o                             | drivers on your cor                                                | mputer                                         |                              |                             |        |
| Search for drive                         | rs in this location:                                               |                                                |                              |                             |        |
|                                          |                                                                    |                                                | ~                            | B <u>r</u> owse             |        |
| ⊵ îucinae enpto                          | laers                                                              |                                                |                              |                             |        |
| → Let me  <br>This list wi<br>category a | Dick from a list of a<br>I show available drivers<br>s the device. | available drivers or<br>compatible with the de | n my comp<br>vice, and all d | outer<br>rivers in the same |        |
|                                          |                                                                    |                                                |                              | Next                        | Cancel |
|                                          |                                                                    |                                                |                              |                             |        |

(9) The following dialog informs about the installation progress.

|              |                                     | × |
|--------------|-------------------------------------|---|
| $\leftarrow$ | Update Drivers - SURUGA SEIKI DS102 |   |
|              | Installing drivers                  |   |
|              |                                     |   |

- A further message will inform you as soon as the installation process is complete. Click "close" to close this message.
  - Update Drivers SURUGA SEIKI DS102 USB Serial Converter

Windows has successfully updated your drivers

Windows has finished installing the drivers for this device:

SURUGA SEIKI DS102 USB Serial Converter

<u>C</u>lose

 $\times$ 

(1) Next, install the USB Serial Port.

T

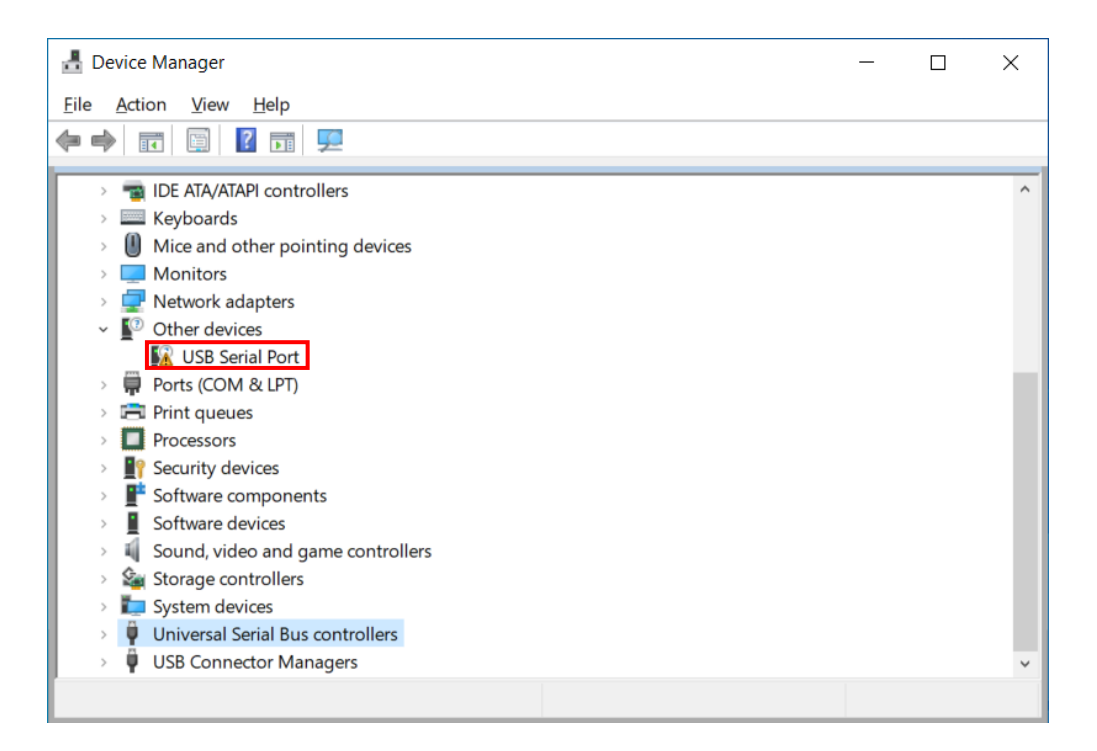

1 Under Other devices, right-click "USB Serial Port" and click "Update driver".

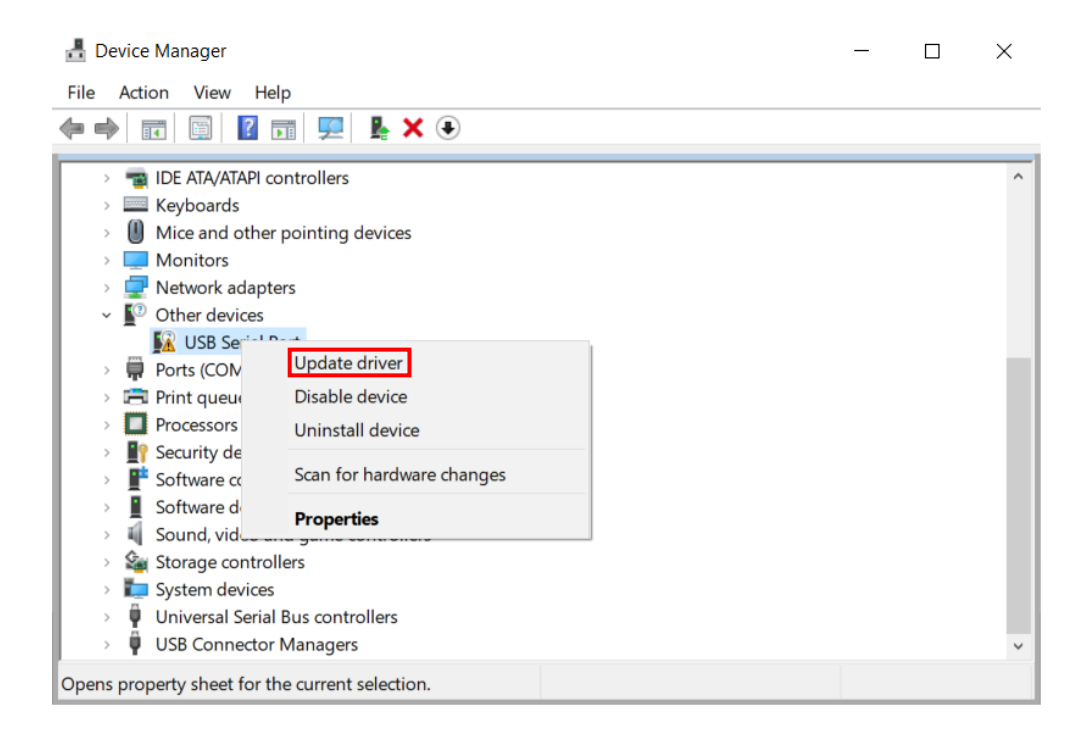

13 Click "Browse my computer for drivers".

|    |                                                                                                    | $\times$ |
|----|----------------------------------------------------------------------------------------------------|----------|
| (- | Update Drivers - USB Serial Port                                                                                                    |          |
|    | How do you want to search for drivers?                                                                                                  |          |
|    | → Search automatically for drivers<br>Windows will search your computer for the best available driver and install it on your<br>device. |          |
|    | → Browse my computer for drivers<br>Locate and install a driver manually.                                                               |          |
|    |                                                                                                    |          |
|    |                                                                                                    | Cancel   |

① Click "Browse" and select the folder "DS102-CDMv\*\*\*\*" where the USB driver is saved. Click "Next".

|      | ← •       | Update Drivers - USB Serial Port                                                                                                    | 2      | × |
|------|-----------|----------------------------------------------------------------------------------------------------|--------|---|
|      | Bro       | rowse for drivers on your computer                                                                                                    |        |   |
|      | Sea       | arch for drivers in this location:<br>~ Browse                                                                                                    |        |   |
|      | ⊡ Īi      | nclude subfolders                                                                                                    |        |   |
|      |           | Let me pick from a list of available drivers on my computer<br>This list will show available drivers compatible with the device, and all drivers in the s<br>category as the device. | ame    |   |
|      |           | Next                                                                                                    | Cancel |   |
| (15) | Start the | e driver install.                                                                                                    |        |   |
|      | ← 👖 U     | Update Drivers - USB Serial Port                                                                                                    |        | × |
|      | Inst      | talling drivers                                                                                                    |        |   |
|      |           |                                                                                                    |        |   |

(6) A further message will inform you as soon as the installation process is complete. Click "close" to close this message.

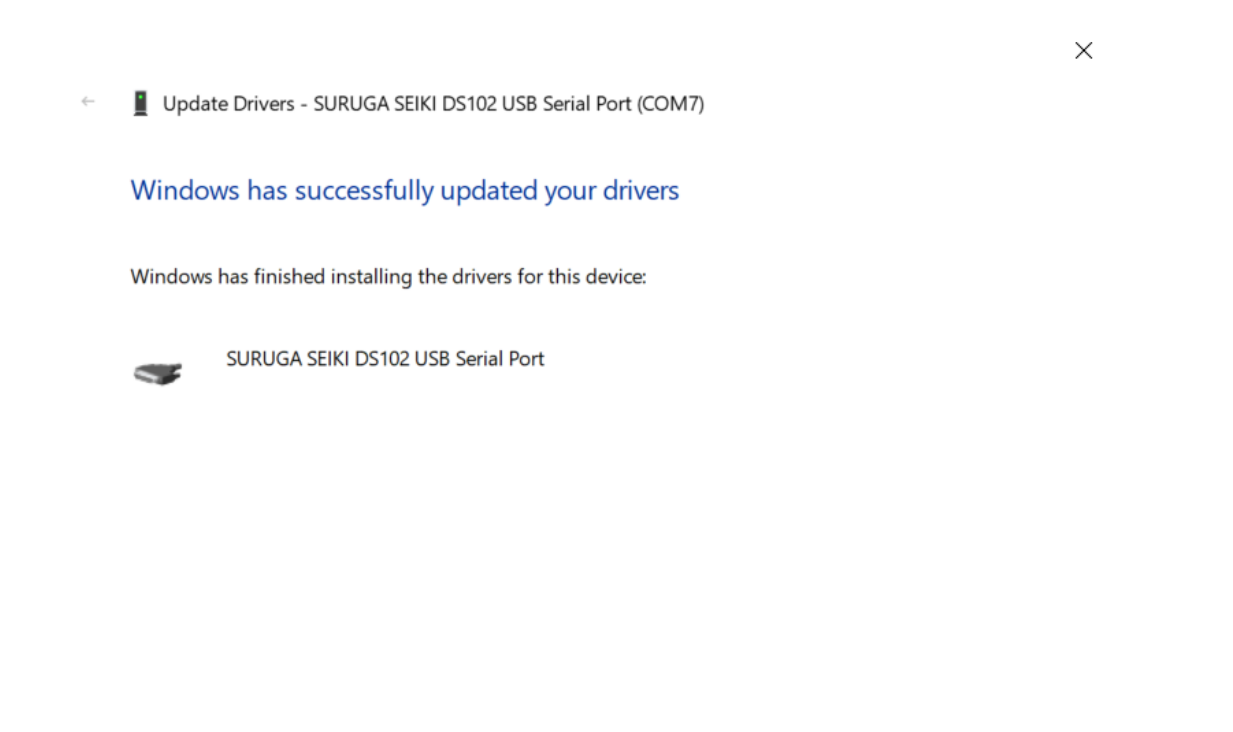

<u>C</u>lose

1 Following the successful installation the device will be listed in the operating system's Devices (In the example, COM7) .

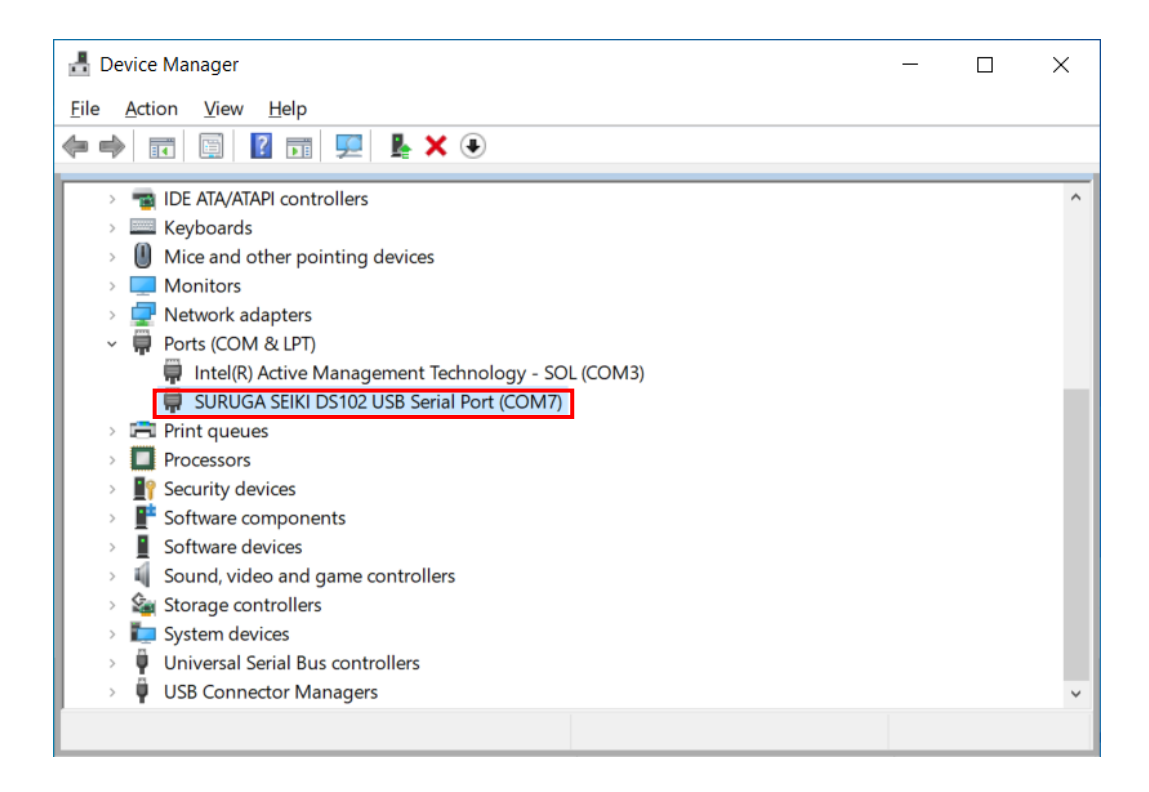

#### 1.2 Uninstallation Procedures

- ① Connect this instrument's USB plug (USB type A) to the PC.
- 2 Turn on DS102A(DS112A).
- 3 Open Device Manager.
- ④ Under Ports, right-click SURUGA SEIKI DS102 USB Serial Port, and click Uninstall device.

| 🛃 Device Manager                                     |                                      | _ | ×     |
|------------------------------------------------------|--------------------------------------|---|-------|
| File Action View Help                                |                                      |   |       |
| ♦ ⇒ III III III III III III III                      |                                      |   |       |
| Monitors                                             |                                      |   | <br>_ |
| Network adapters                                     |                                      |   |       |
| Cisco AnyConnect Secure Mobility Client Virt         | ual Miniport Adapter for Windows x64 |   |       |
| Intel(R) Ethernet Connection (6) 1219-1M             |                                      |   |       |
| Intel(R) Wireless-AC 9560 160MHz                     |                                      |   |       |
| WAN Miniport (IKEv2)                                 |                                      |   |       |
| WAN Miniport (IP)                                    |                                      |   |       |
| WAN Miniport (IPv6)                                  |                                      |   |       |
| WAN Miniport (L2TP)                                  |                                      |   | - 11  |
| WAN Miniport (Network Monitor)                       |                                      |   | - 11  |
| WAN Miniport (PPPOE)                                 |                                      |   | - 11  |
| WAN Miniport (PPTP)                                  |                                      |   | - 11  |
| WAN Miniport (SSTP)                                  |                                      |   | - 11  |
| Ports (COM & LPT)                                    |                                      |   | - 11  |
| Intel(R) Active Management Technology - SO           | L (COM3)                             |   | - 11  |
| SURUGA SEIKI DS102 USB Serial Port (COM12)           |                                      |   | - 11  |
| > 🖃 Print queues                                     | Update driver                        |   | - 11  |
| > Processors                                         | '<br>Disable device                  |   | - 11  |
| Security devices                                     |                                      |   | - 11  |
| Software components                                  | Uninstall device                     |   | - 11  |
| > 📓 Software devices                                 | Scan for hardware changes            |   | - 51  |
| > 🖣 Sound, video and game controllers                |                                      |   |       |
| > 🍇 Storage controllers                              | Properties                           |   |       |
| > 🏣 System devices                                   |                                      |   |       |
| <ul> <li>Universal Serial Bus controllers</li> </ul> |                                      |   | ~     |
|                                                      |                                      |   |       |
|                                                      |                                      |   | <br>_ |

(5) Select the Delete the driver software for this device check box, and click Uninstall.

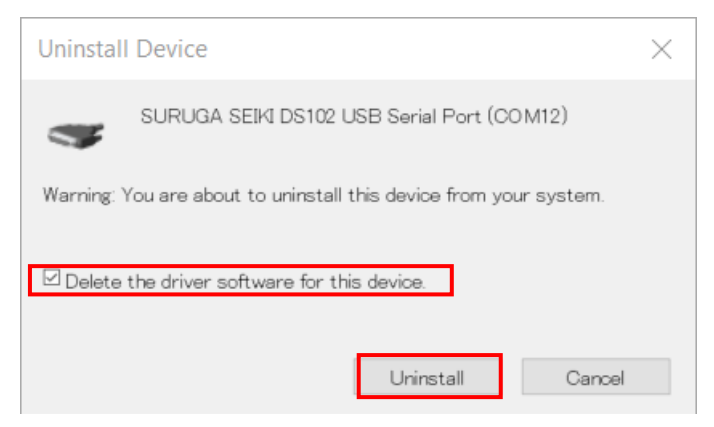

6 Next, uninstall the SURUGA SEIKI DS102 USB Serial Converter.

Under Universal Serial Bus controllers, right-click USB Serial Port, and click Uninstall device.

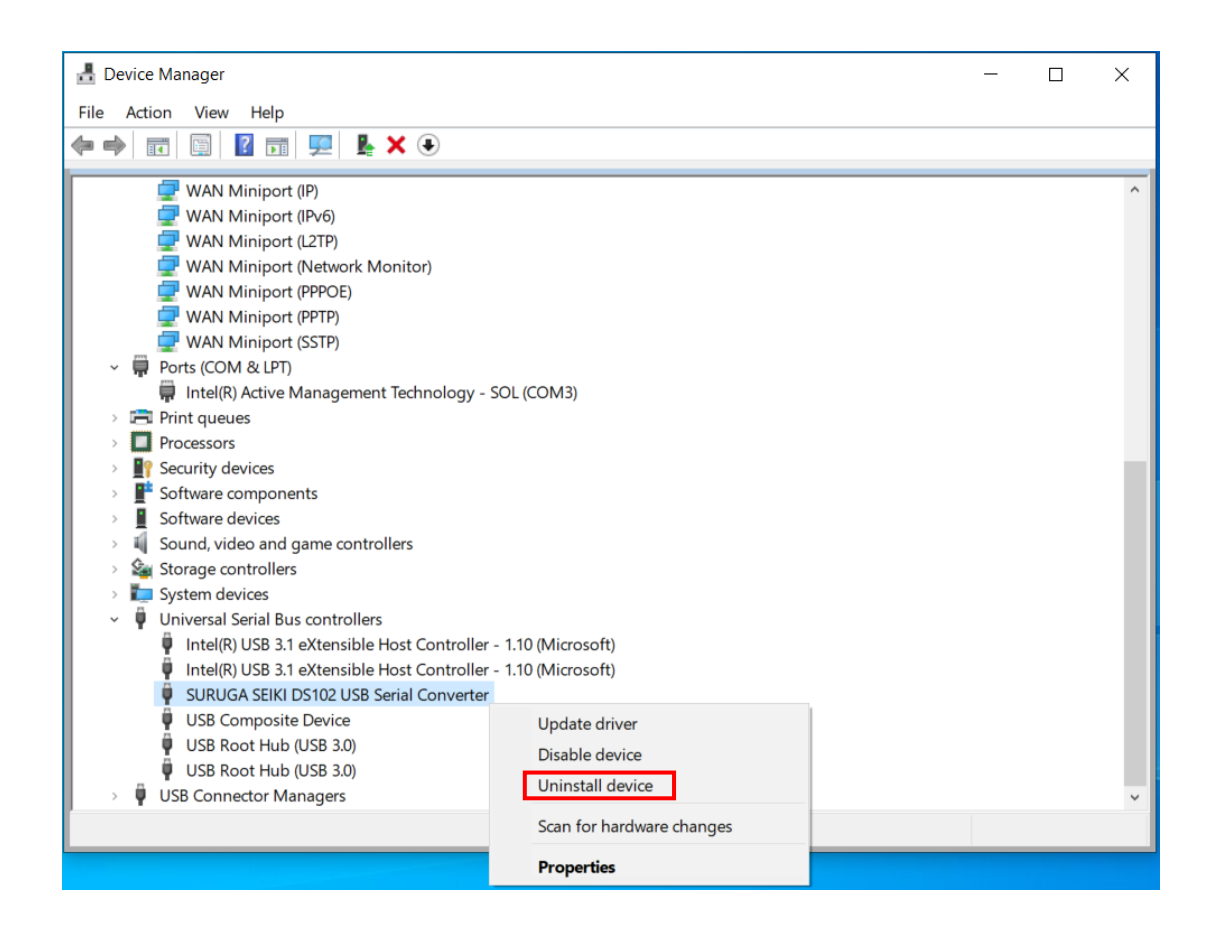

O Select the Delete the driver software for this device check box and click Uninstall.

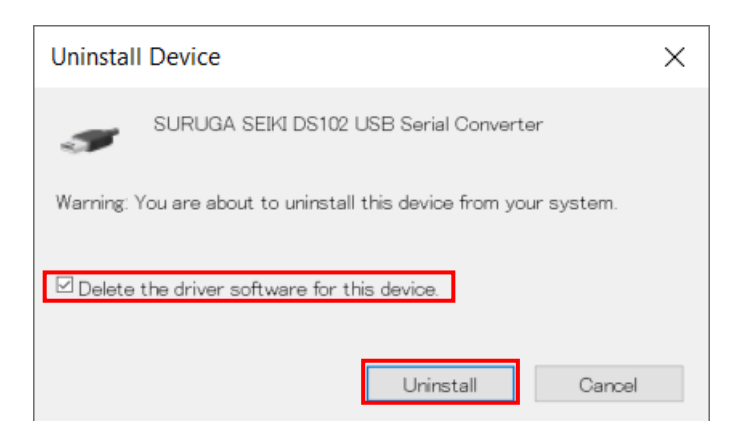

# 2. Windows11

### 2.1 Installation Procedures

- ① Turn on your computer and start Windows 11.
- 2 Download the USB driver from our website and save to any folder.
- ③ Connect DS102A(DS112A)' s USB plug (USB type A) to the PC.
- ④ Turn on DS102A(DS112A).
- 5 Open Device Manager.

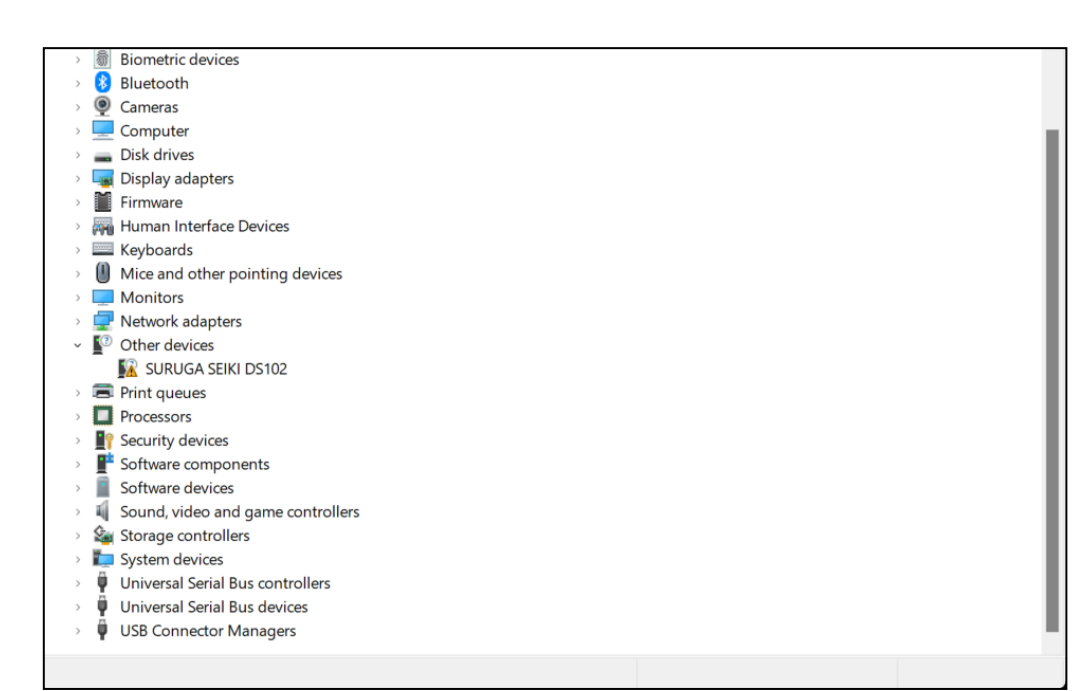

6 Under Other devices, right-click "SURUGA SEIKI DS102". and click "Update driver".

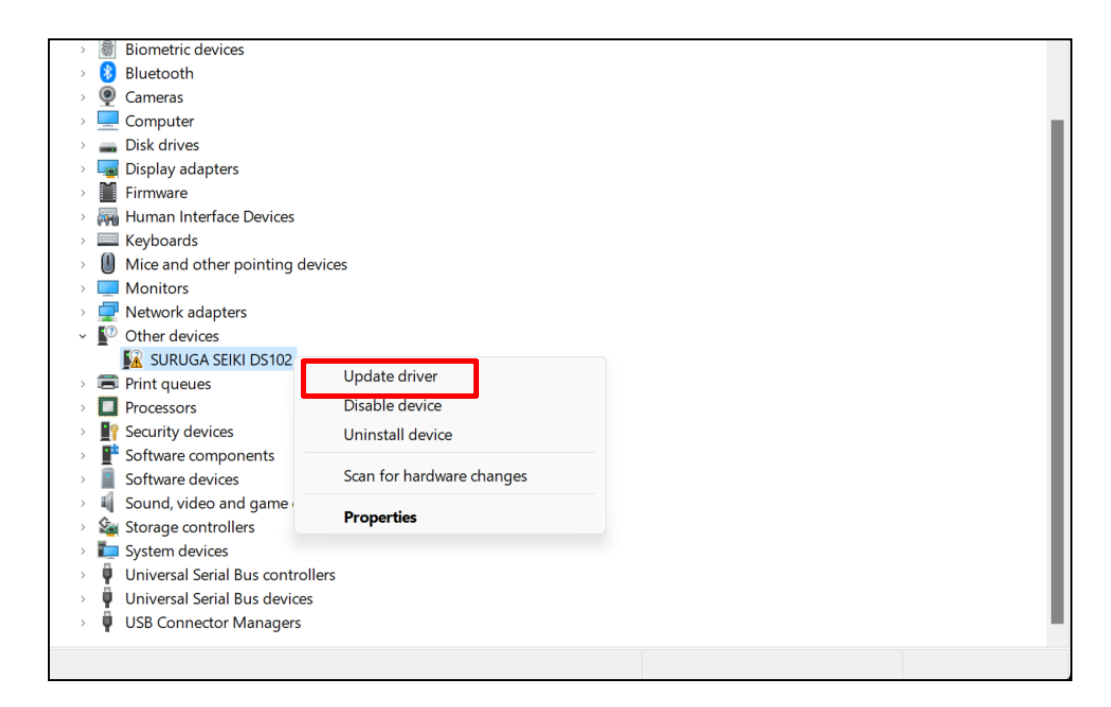

⑦ Click "Browse my computer for drivers".

| ÷ | Update Drivers - SURUGA SEIKI DS102                                                                                          | ×    |
|---|----------------------------------------------------------------------------------------------------|------|
|   | How do you want to search for drivers?                                                                                       |      |
|   |                                                                                                    |      |
|   | → Search automatically for drivers<br>Windows will search your computer for the best available driver and install it on your |      |
|   | device.                                                                                                    |      |
|   | → Browse my computer for drivers                                                                                             |      |
|   | Locate and install a driver mandany.                                                                                         |      |
|   |                                                                                                    |      |
|   |                                                                                                    |      |
|   | Ca                                                                                                    | ncel |

8 Click browse and select the folder "DS102-CDMv\*\*\*\*" where the USB driver is saved. Click "Next".

|   |                                                                                                    | $\times$ |
|---|----------------------------------------------------------------------------------------------------|----------|
| ÷ | Update Drivers - SURUGA SEIKI DS102                                                                                                    |          |
|   | Browse for drivers on your computer                                                                                                    |          |
|   | Search for drivers in this location:                                                                                                    |          |
|   | · Browse                                                                                                    |          |
|   | Include subfolders                                                                                                    |          |
|   | → Let me pick from a list of available drivers on my computer<br>This list will show available drivers compatible with the device, and all drivers in the same<br>category as the device. |          |
|   | Next Cance                                                                                                    | el 🛛     |

9 Following messages may appear. Click "Install".

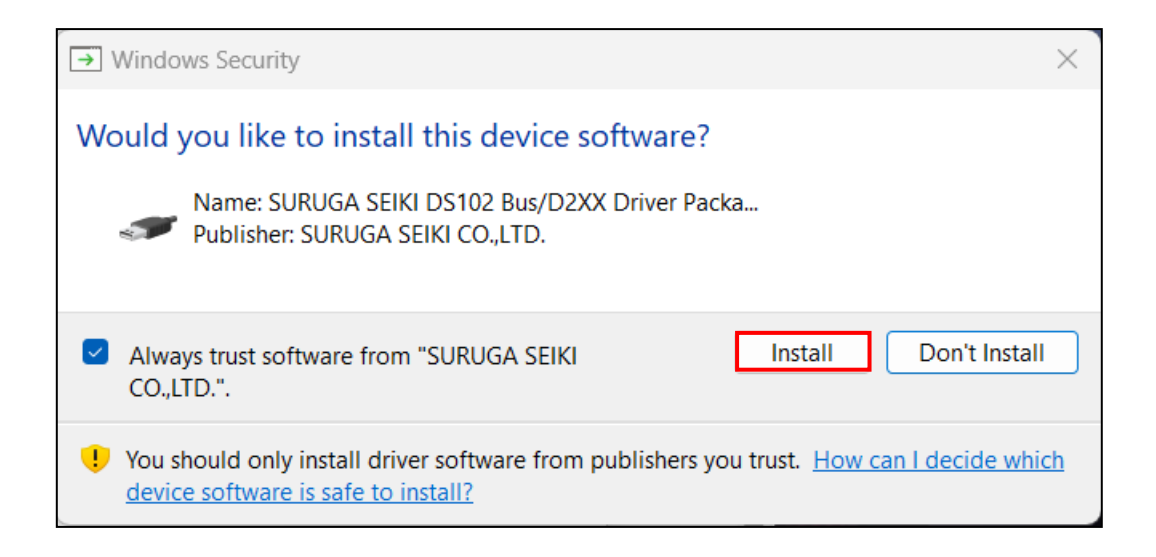

0 The following dialog informs about the installation progress.

|   |                                     | $\times$ |
|---|-------------------------------------|----------|
| ÷ | Update Drivers - SURUGA SEIKI DS102 |          |
|   | Installing drivers                  |          |
|   |                                     |          |
|   |                                     |          |
|   |                                     |          |
|   |                                     |          |
|   |                                     |          |
|   |                                     |          |
|   |                                     |          |
|   |                                     |          |
|   |                                     |          |

(1) A further message will inform you as soon as the installation process is complete. Click "close" to close this message.

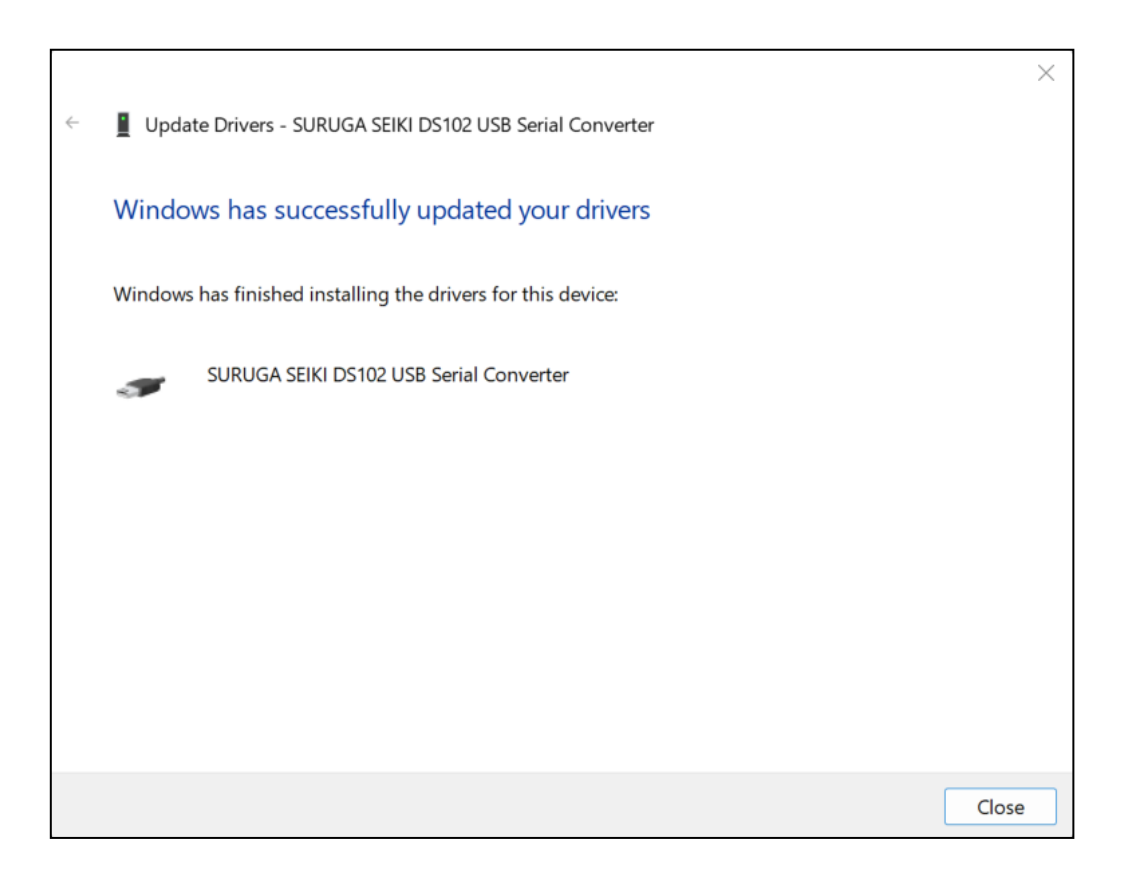

12 Next, install the USB Serial Port.

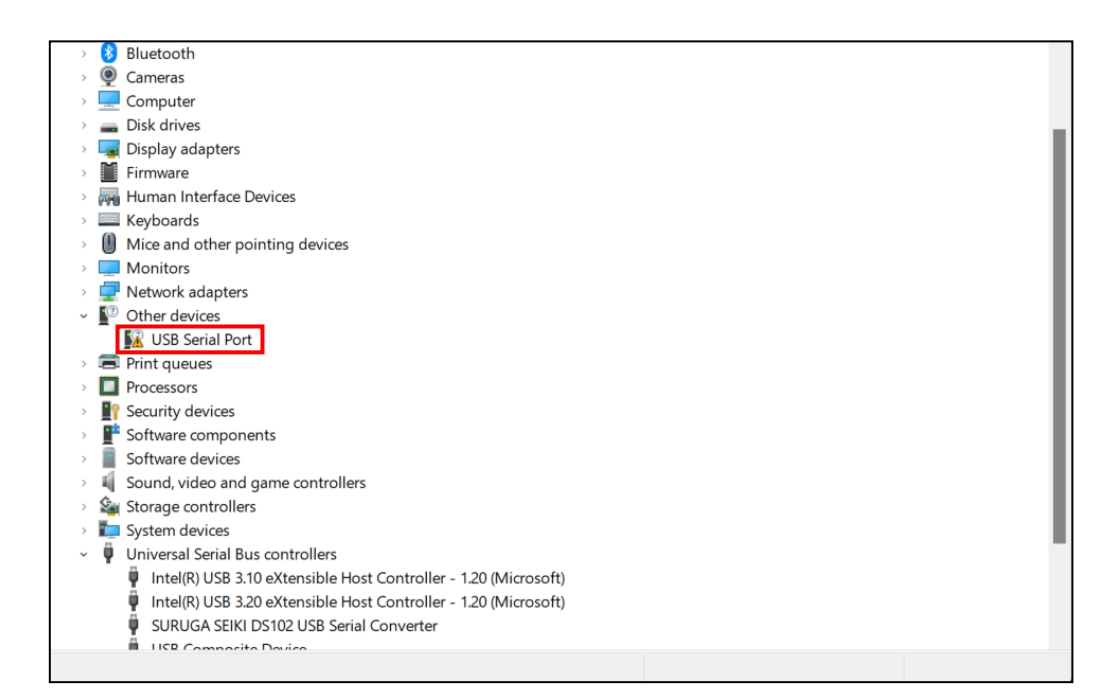

(13) Under Other devices, right-click "USB Serial Port" and click "Update driver".

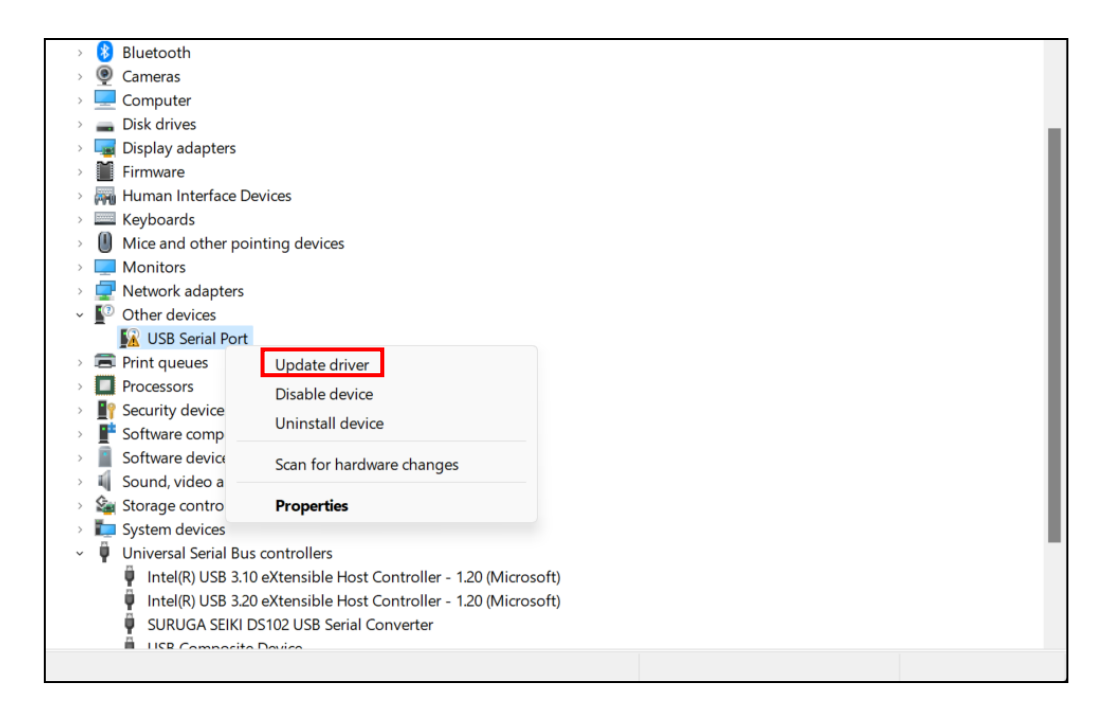

14 Click "Browse my computer for drivers".

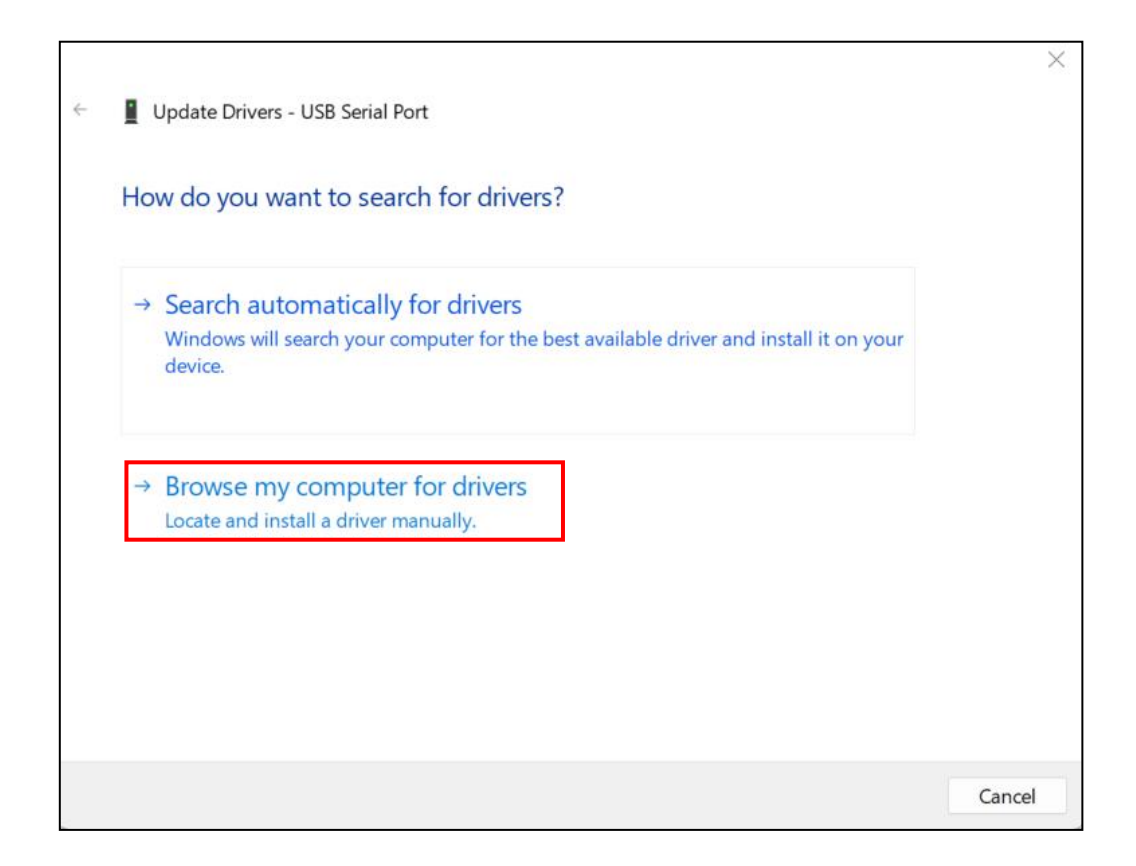

(b) Click "Browse" and select the folder "DS102-CDMv\*\*\*\*" where the USB driver is saved. Click "Next".

| Update Drivers - USB Serial Port                                                                                                    |                          |                              |  |
|----------------------------------------------------------------------------------------------------|--------------------------|------------------------------|--|
| Browse for drivers on your computer                                                                                                    |                          |                              |  |
| Search for drivers in this location:                                                                                                    |                          |                              |  |
|                                                                                                    | ~                        | Browse                       |  |
| Include subfolders                                                                                                    |                          |                              |  |
|                                                                                                    |                          |                              |  |
|                                                                                                    |                          |                              |  |
| → Let me pick from a list of available drivers on<br>This list will show available drivers compatible with the devicategory as the device. | my com<br>ice, and all o | puter<br>drivers in the same |  |
|                                                                                                    |                          |                              |  |
|                                                                                                    |                          |                              |  |
|                                                                                                    |                          |                              |  |

(6) A further message will inform you as soon as the installation process is complete. Click "close" to close this message.

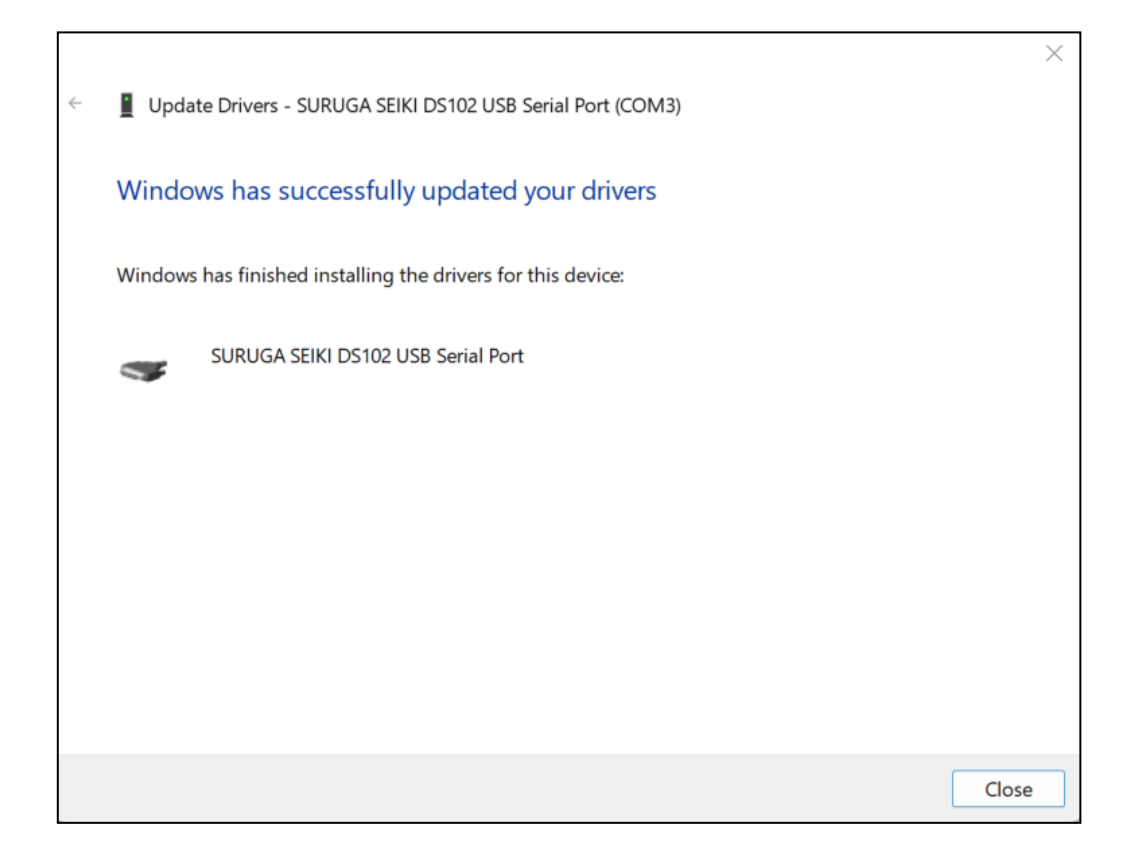

1 Following the successful installation the device will be listed in the operating system's Devices (In the example, COM3) .

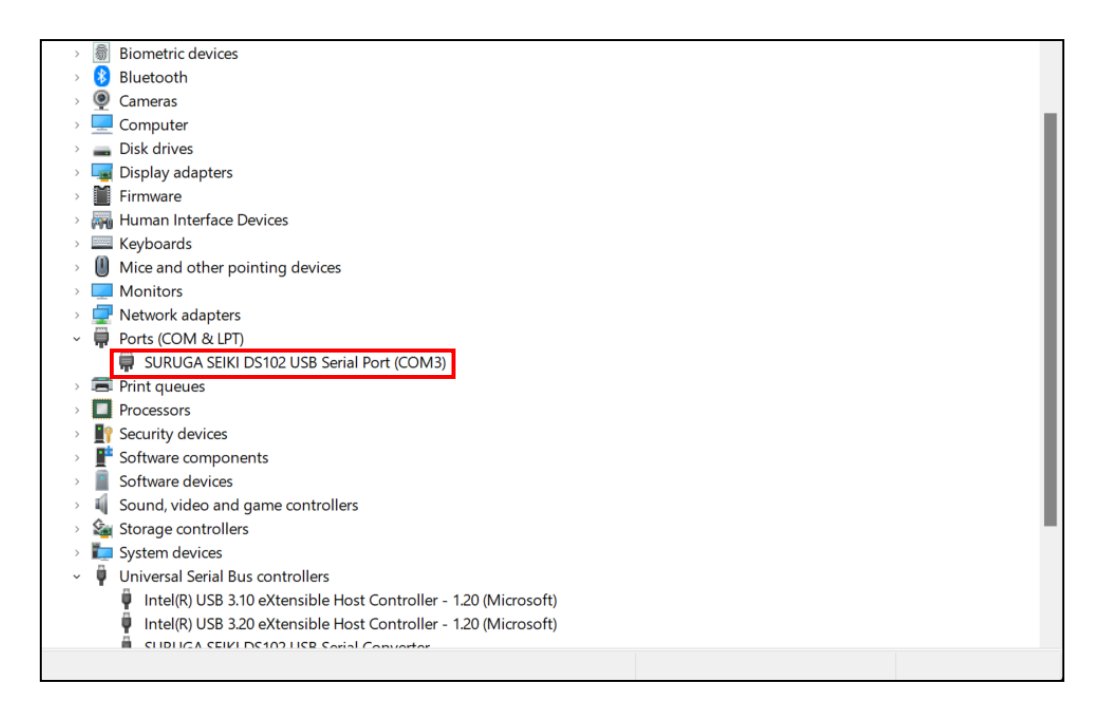

#### 2.2 Uninstallation Procedures

- ① Connect this instrument's USB plug (USB type A) to the PC.
- 2 Turn on DS102A(DS112A).
- 3 Open Device Manager.
- ④ Under Ports, right-click SURUGA SEIKI DS102 USB Serial Port, and click Uninstall device.

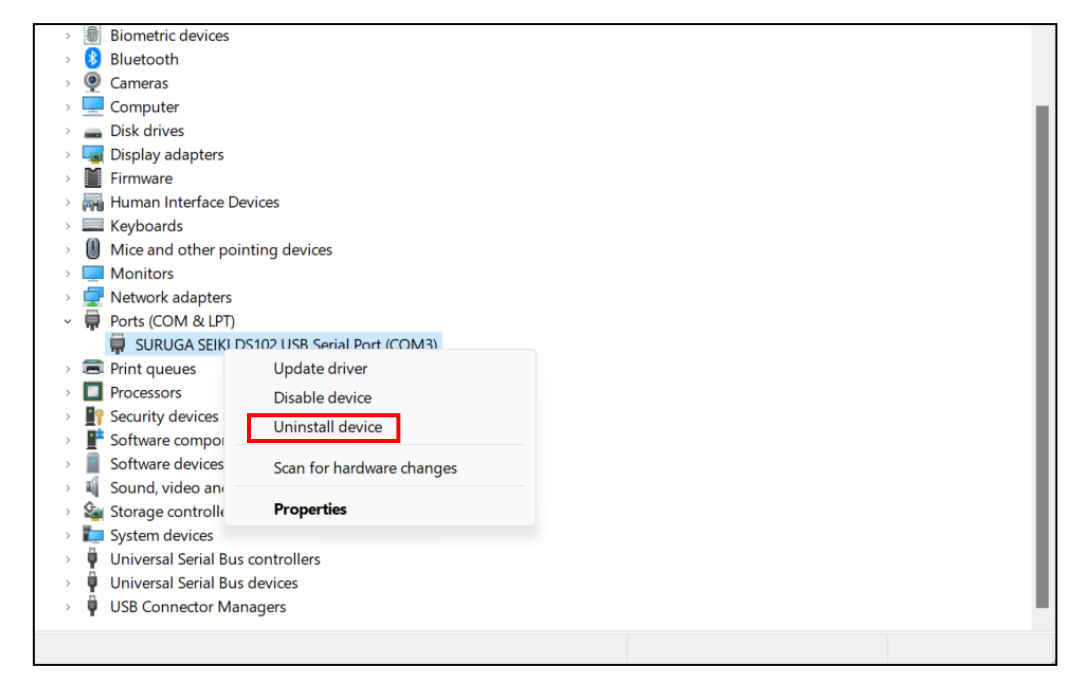

⑤ Select the Attempt to remove the driver for this device check box, and click Uninstall.

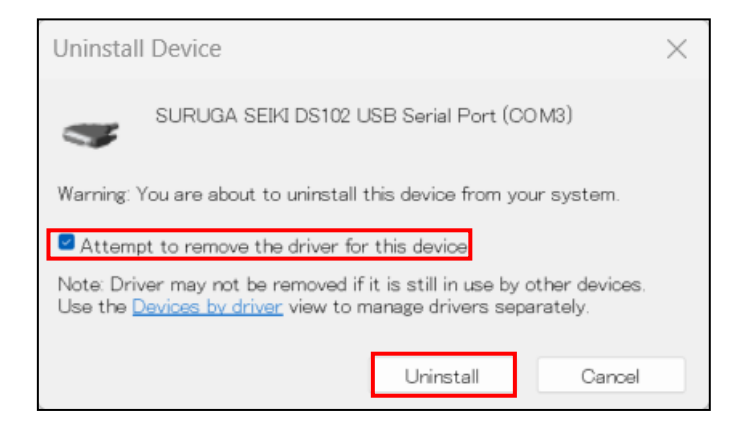

6 Next, uninstall the SURUGA SEIKI DS102 USB Serial Converter.

Under Universal Serial Bus controllers, right-click USB Serial Port, and click Uninstall device.

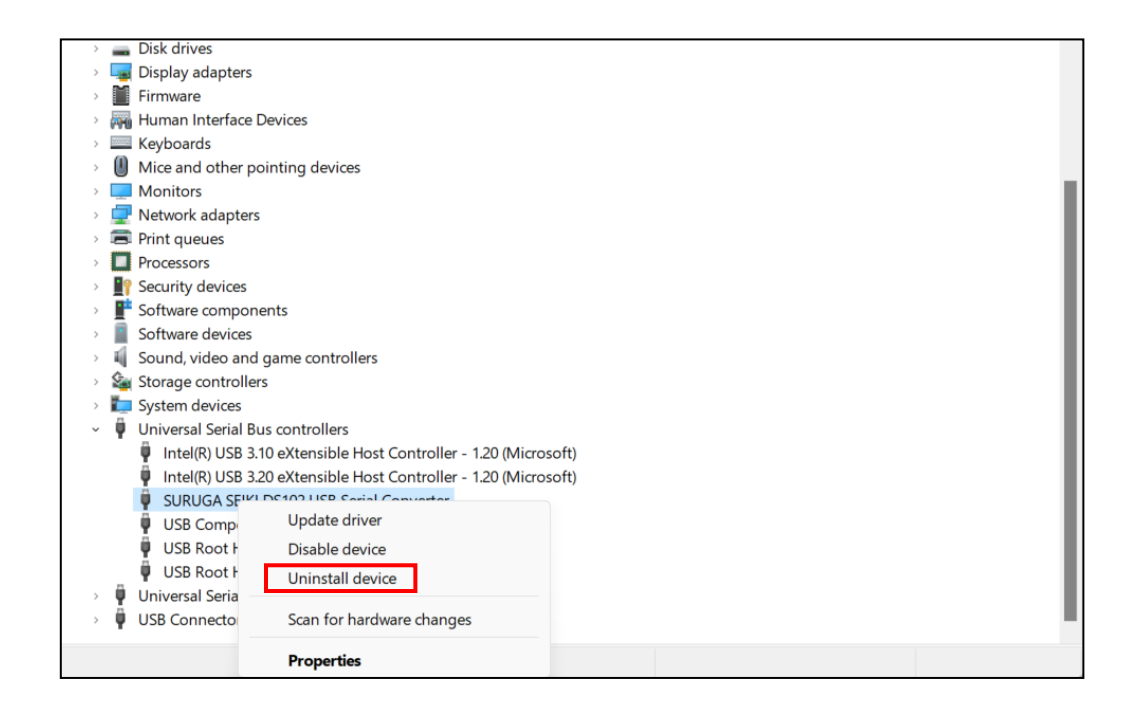

 $\bigcirc$  Select the Attempt to remove the driver for this device check box and click Uninstall.

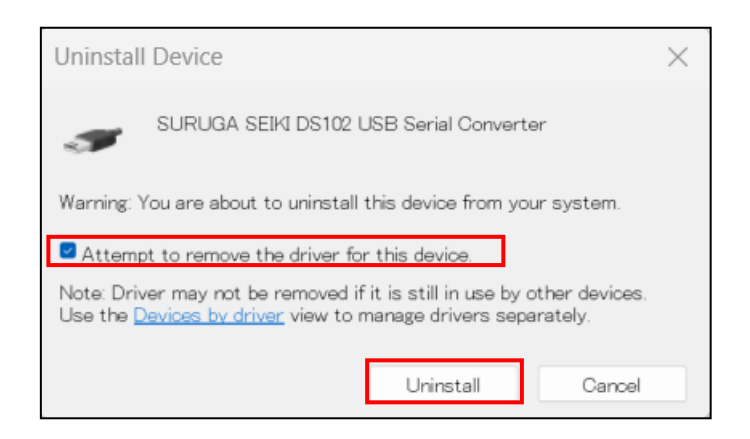

### <CONTACT INFORMATION>

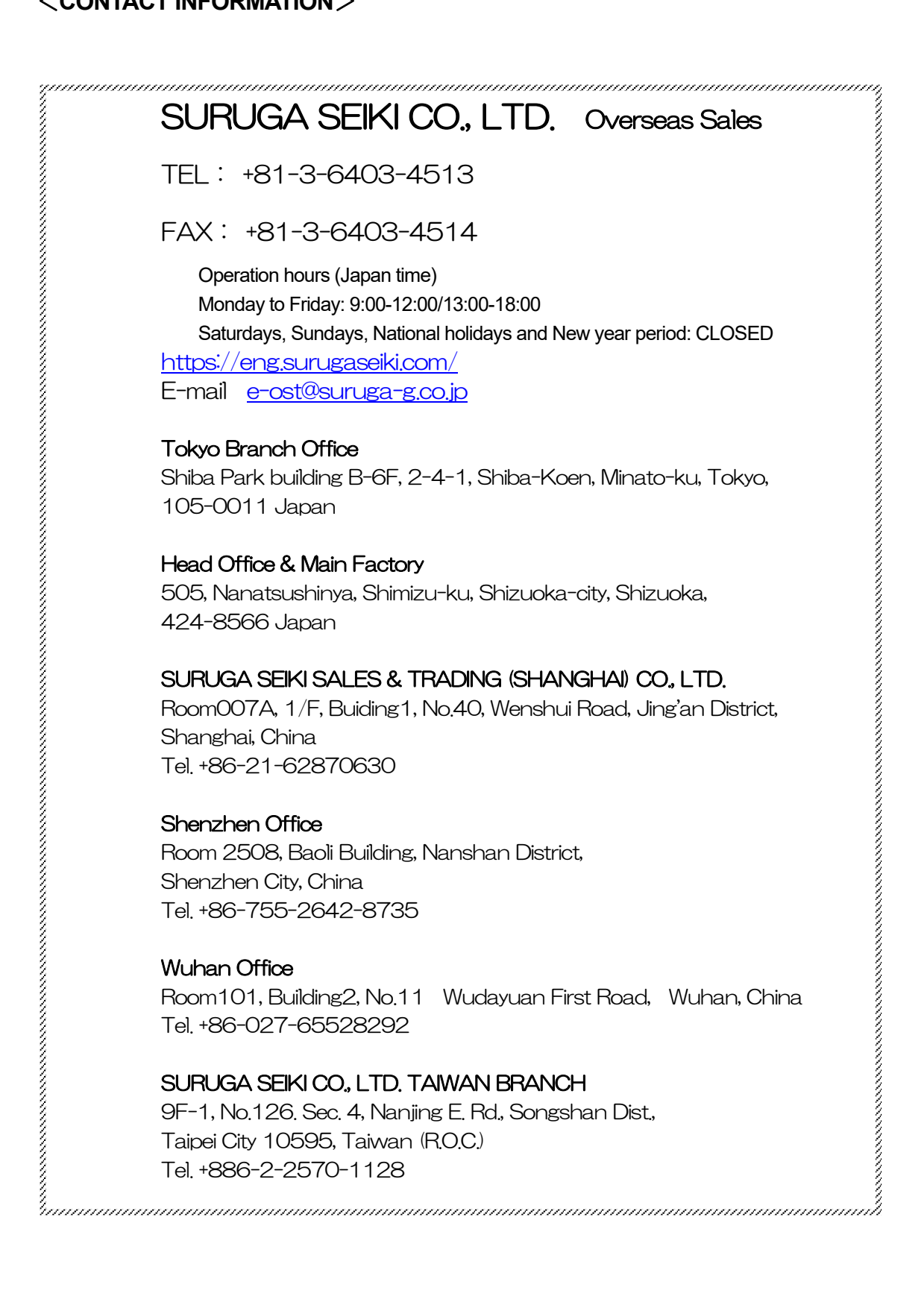